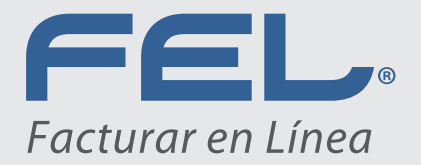

# Manual de Configuración ASPEL NOI 7.0 con Timbrado FEL®

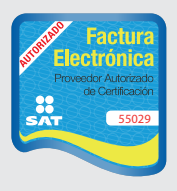

WWW.fel.mx Proveedor autorizado de certificación SAT Número de aprobación: 55029

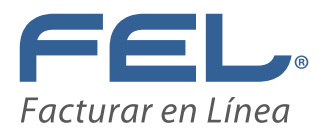

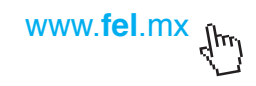

### 1.

Una vez dentro de **ASPEL – NOI 7.0** localizamos en la parte superior izquierda El menú *"Configuración"* y le damos un **Clic.** 

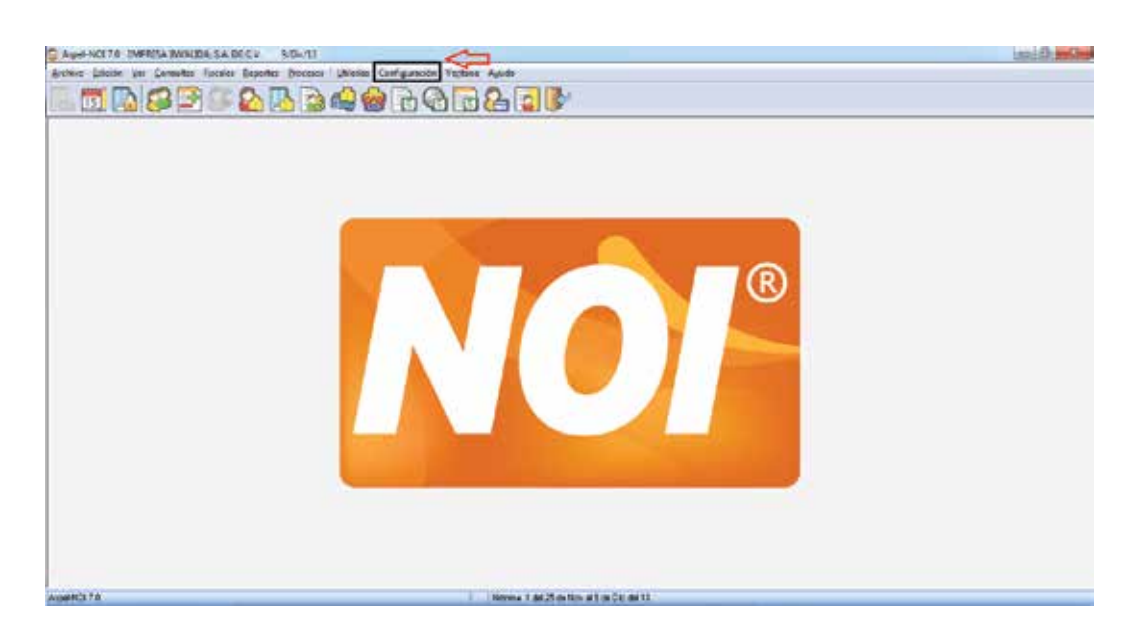

#### 2.

Una vez desplegado el menú de Configuración, localizamos la opción de "Parámetros del sistema" y le damos Clic.

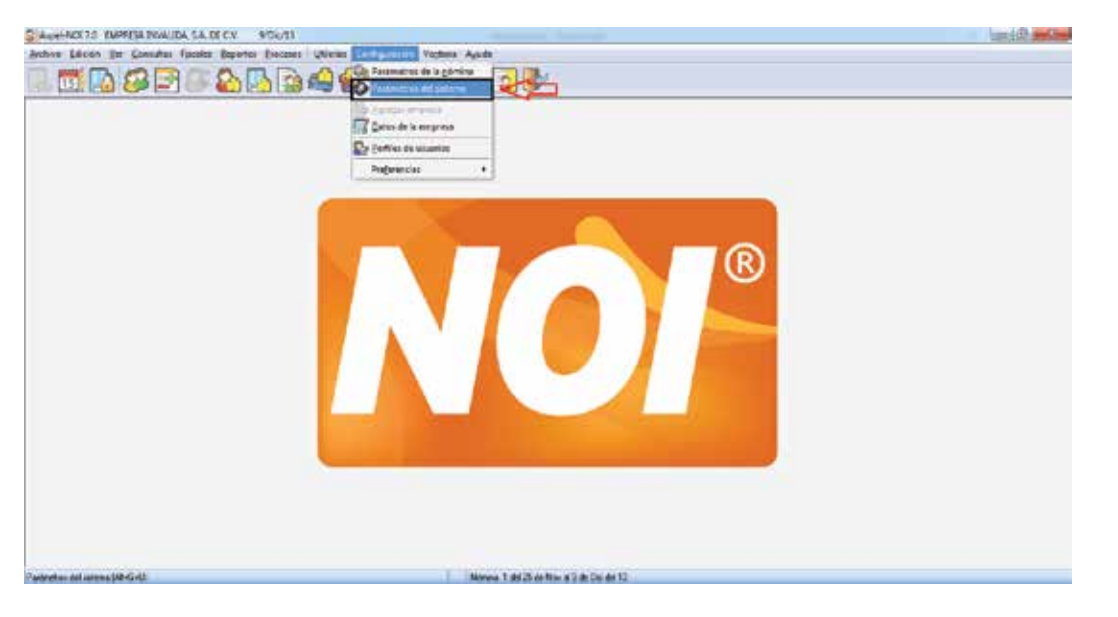

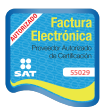

Proveedor autorizado de certificación SAT Número de aprobación: 55029

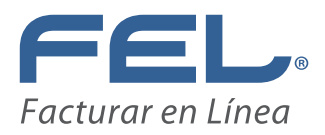

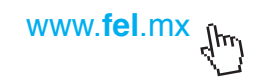

## 3.

Una vez dentro del menú, localizamos la opción de "Recibo Electronico". Posteriormente localizamos la pestaña "Configuración de comprobantes" y le damos Clic.

|            | D i                    |                 | Resilie electric      | **                 |            |  |
|------------|------------------------|-----------------|-----------------------|--------------------|------------|--|
|            | escretal Servician     | Se tinbrado     | Services de cancelaci | n.                 |            |  |
|            | Can Deter De           | service (hrd    | booth uno a uno)      |                    |            |  |
| <u>a</u> a | New Pore               | ukr             | HL .                  | Patter la committe |            |  |
|            | group (group)          |                 | DEMEORNOOFEL          | Firm stylests      |            |  |
| ,          | Canta<br>Maretra del E | afa o'CDA       | ******                | Hik información.   |            |  |
|            | Date of                | f amrikija (bio | Drads maintal         |                    | - <b>I</b> |  |
|            | Page Page              | de:             | ×181                  | [ [New Assession]  |            |  |
| -          | Usei                   | 6               |                       | Financiepato.      |            |  |
|            | Line Cogen             | ielieo CDA      |                       | (Waxayaala)        |            |  |
| 1          |                        |                 |                       |                    |            |  |
| - Pe       | Total Statements       |                 |                       |                    |            |  |

#### 4.

Seleccionamos la opción de Proveedor a "FEL" y posteriormente ponemos Usuario y Contraseña, damos Clic en el botón Aplicar, nos pedirá una confirmación de Contraseña.

| MARABAAAAA                                                                                                    |                                                                                                    |  |
|----------------------------------------------------------------------------------------------------|----------------------------------------------------------------------------------------------------|--|
| 123 Call Cor Call Call Call Call Call Call Pressentia del June                                                                                                    | - 17 TO B                                                                                                    |  |
| Device de la<br>Provincia de<br>Configuración de<br>Est<br>Presidentes<br>Presidentes<br>Preside | Newska Hereika   Orwajanci order orderskawim   Tercebra di horderskawim   Date di annelli (fellodit was a und)   Pogada   Pogada   Qenanti or CDA   Otte di annelli (fellodit was a und)   Pogada   Qenanti or CDA   Date di annelli (fellodit was a und)   Pogada   Qenanti or CDA   Obace di annelli (felloati metrici)   Unagin   Unagin   Costeenfile (CDA |  |
|                                                                                                    | (Aplica v Sale) Carriella Aginar Aginte                                                                                                    |  |

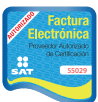

Proveedor autorizado de certificación SAT Número de aprobación: **55029** 

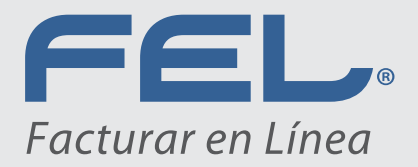

# iLISTO!

Usted ha configurado su sistema ASPEL – NOI 7.0 con el Timbrado FEL exitosamente.

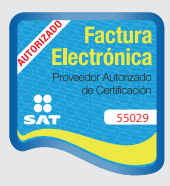

WWW.fel.mx Proveedor autorizado de certificación SAT Número de aprobación: 55029